## Installation of the Keil uVision Development Software Step 1 - get the installation file

The first step to installing the development software we will be using this quarter is to get the program which comes in a self-installing .exe file. Get the file but **don't run the installation** until further instructions are give.

1) Go to https://www.keil.com/download/product/ page and select MDK-Arm. Download the installer program (a file likely named mdk533.exe). This is a big file, about 924 megabytes, so download when you have a good internet connection.

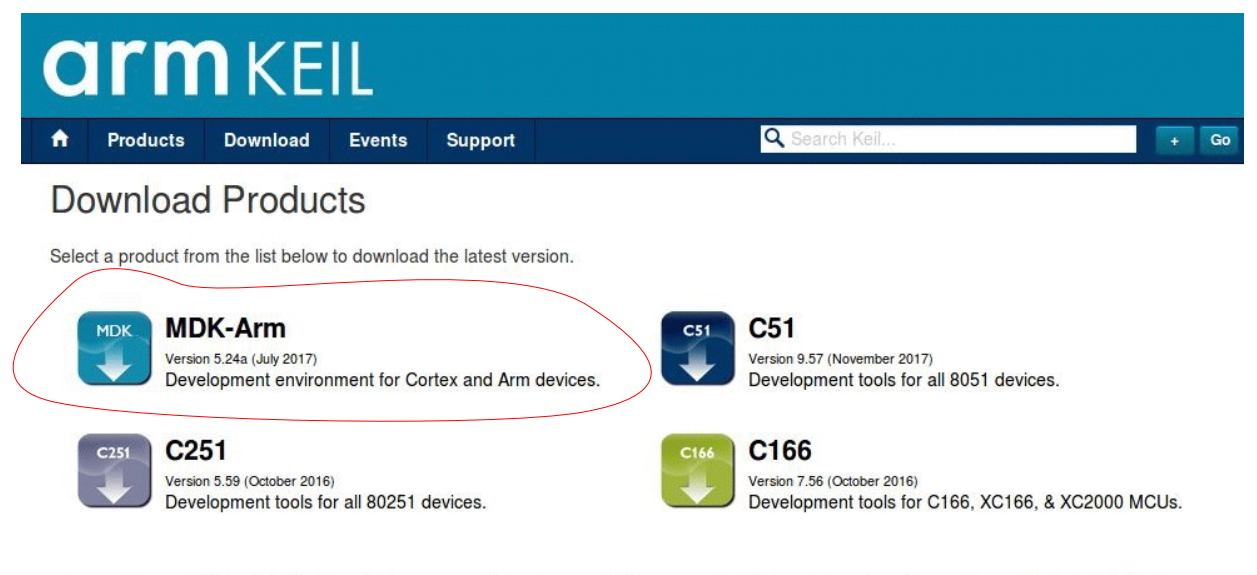

Keil products use a License Management system - without a current license the product runs as a Lite/Evaluation edition with a few Limitations.

2) You likely will be asked to register. There is no cost to getting the Keil development software but it will run in its "lite" mode. Actually, it is the full version but is limited to 32k bytes of user program. This likely will not be a limitation for this class.

See next page

| C                                                                                                    | rn                                                                                                | <b>n</b> ke | EIL                               |                                                                                                    |              |                             |                                                                                                    |                                                           |                                          |  |  |
|----------------------------------------------------------------------------------------------------|---------------------------------------------------------------------------------------------------|-------------|-----------------------------------|----------------------------------------------------------------------------------------------------|--------------|-----------------------------|----------------------------------------------------------------------------------------------------|-----------------------------------------------------------|------------------------------------------|--|--|
| ♠ P                                                                                                    | Products                                                                                          | Download    | Events                            | Support                                                                                                    | Videos       |                             | Q Search Keil                                                                                                    |                                                           | + Go                                     |  |  |
| Product Information<br>Software & Hardware Products<br>Arm Development Tools<br>C166 Development Tools<br>C51 Development Tools |                                                                                                   |             | Ho<br>ME<br>MDK-<br>Versic<br>Com | Home / Product Downloads<br>MDK-ARM<br>MDK-ARM Version 5.33<br>Version 5.33<br>Complete the following form to download the Keil software development tools                                                                                    |              |                             |                                                                                                    |                                                           |                                          |  |  |
| C251<br>Debu<br>Evalu<br>Product<br>Newsle                                                                                      | C251 Development Tools<br>Debug Adapters<br>Evaluation Boards<br>Product Brochures<br>Newsletters |             | En                                | Enter Your Contact Information Below First Name:                                                                                                    |              |                             |                                                                                                    |                                                           |                                          |  |  |
| Device<br>Device                                                                                                    | Device Database®<br>Device List                                                                   |             |                                   |                                                                                                    |              | Last Name:<br>E-mail:       |                                                                                                    |                                                           |                                          |  |  |
| Compliance Testing<br>ISO/ANSI Compliance<br>Validation and Verification                                                        |                                                                                                   |             |                                   |                                                                                                    | Cour         | Job Title:<br>atry/Region:  | Select Your Country                                                                                                    | ~                                                         |                                          |  |  |
| Distributors<br>Overview                                                                                                    |                                                                                                   |             |                                   |                                                                                                    |              | Phone:                      | Send me e-mail when there is a<br>NOTICE:<br>If you select this check box, you will<br>whenever a new update is available,<br>notification, don't check this box. | a new update.<br>receive an e-mail<br>If you don't wish t | message from Keil<br>o receive an e-mail |  |  |
|                                                                                                    |                                                                                                   |             |                                   | Whic                                                                                                    | h device are | e you using?<br>(eg, STM32) |                                                                                                    |                                                           |                                          |  |  |
|                                                                                                    |                                                                                                   |             | Arr                               | Arm will process your information in accordance with the Evaluation section of our Privacy Policy.  Please keep me updated on products, services and other relevant offerings from Arm. You can change your mind and unsubscribe at any time. |              |                             |                                                                                                    |                                                           |                                          |  |  |
|                                                                                                    |                                                                                                   |             |                                   |                                                                                                    |              |                             | Submit Reset                                                                                                    |                                                           |                                          |  |  |

After answering the registration questions the download page should appear. Click on MDK533.EXE and a download destination may appear or it may just begin downloading to your downloads folder. As noted, it is a large file (924 MegaBytes) and may take a while to download.

| armkeil                                                                                                    |                                                                                                 |          |                                                                                                    |                                                                                                    |          |               |     |    |  |  |  |  |
|----------------------------------------------------------------------------------------------------|-------------------------------------------------------------------------------------------------|----------|----------------------------------------------------------------------------------------------------|----------------------------------------------------------------------------------------------------|----------|---------------|-----|----|--|--|--|--|
| ♠                                                                                                    | Products                                                                                        | Download | Events                                                                                                    | Support                                                                                                    | Videos   | Q Search Keil | + G | io |  |  |  |  |
| Product Information<br>Software & Hardware Products<br>Arm Development Tools<br>C166 Development Tools<br>C51 Development Tools<br>C251 Development Tools<br>Debug Adapters<br>Evaluation Boards<br>Product Brochures |                                                                                                 |          | Ho                                                                                                    | me / Product [                                                                                                    | ownloads |               |     | 1  |  |  |  |  |
|                                                                                                    |                                                                                                 |          | ME<br>MDK-<br>Versic<br>•<br>•<br>•<br>•                                                                                                    | IVIDIC-ARIVI         MDK-ARM Version 5.33         Version 5.33 <ul> <li>Review the hardware requirements before installing this software.</li> <li>Note the limitations of the evaluation tools.</li> <li>Further installation instructions for MDK5</li> </ul> (MD5:1c06594006dd0bde9e492f9f1e2cf3bd) |          |               |     |    |  |  |  |  |
| De                                                                                                    | Device Database® Device List Compliance Testing ISO/ANSI Compliance Validation and Verification |          | То                                                                                                    | To install the MDK-ARM Software  Right-click on MDK533.EXE and save it to your computer.  PDF files may be opened with Acrobat Reader.                                                                                                    |          |               |     |    |  |  |  |  |
| Co<br>ISC<br>Va                                                                                                    |                                                                                                 |          | •                                                                                                    | <ul> <li>ZIP files may be opened with PKZIP or WINZIP.</li> <li>MDK533.EXE (945,880K)</li> </ul>                                                                                                    |          |               |     |    |  |  |  |  |
| Distributors<br>Overview                                                                                                    |                                                                                                 |          | <ul> <li>Wednesday, November 18, 2020</li> <li>If you are evaluating the tools, be sure to request a quote for the full version of the tools.</li> </ul> |                                                                                                    |          |               |     |    |  |  |  |  |

After the file downloads <u>do **NOT** install</u> it until further information/instructions have been given.

Step 2 will be the actual installation. More on that in another document.